Faire une acquisition avec « l'Atelier scientifique »

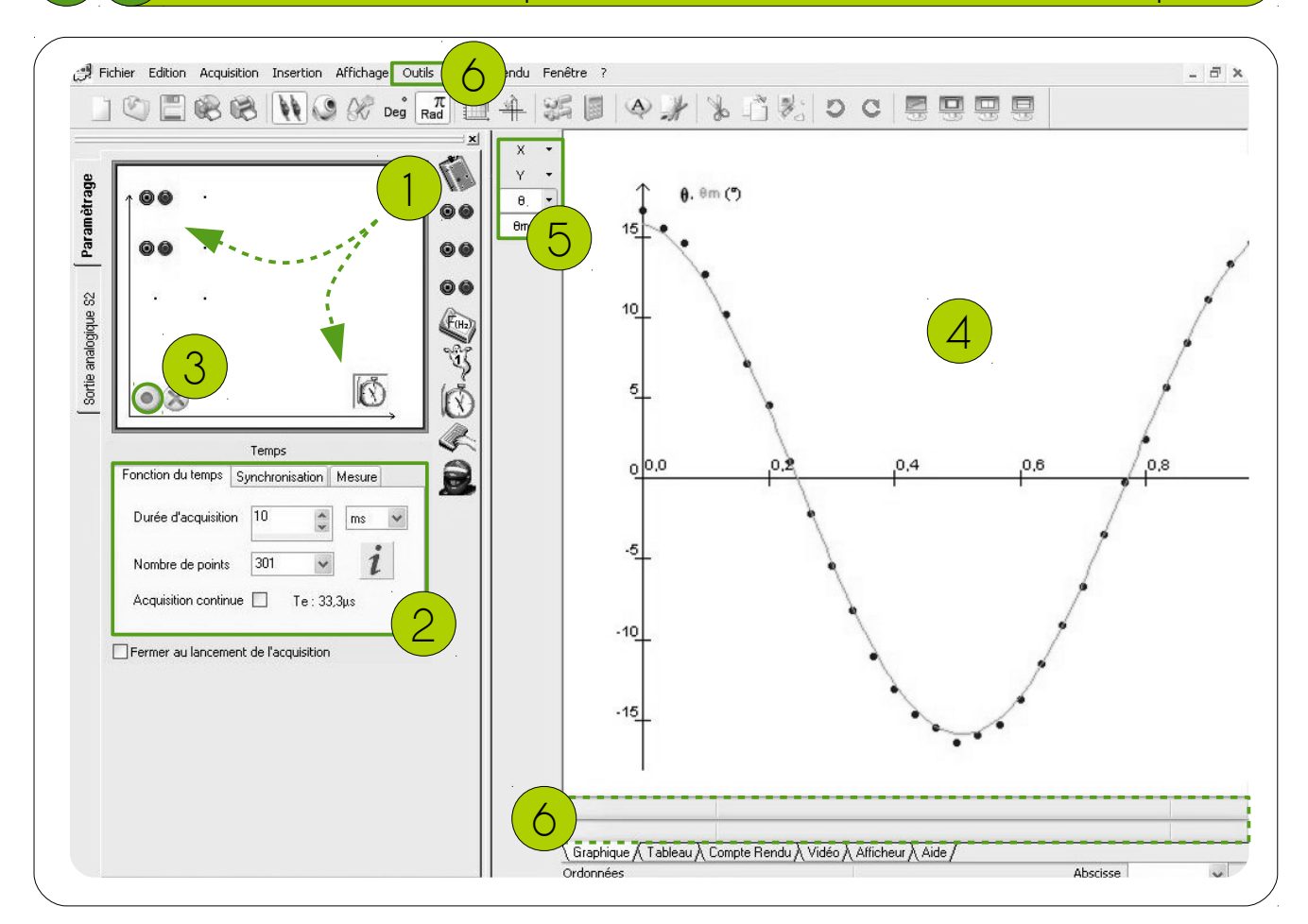

Glisser les symboles des grandeurs à mesurer en abscisses et en ordonnées.

Régler les paramètres de mesure des abscisses puis des ordonnées avant de démarrer l'acquisition.

Lancer l'acquisition en cliquant sur le bouton vert.

2

3

4

5

6

La courbe est tracée dans la zone de graphique.

Chaque courbe peut être affichée/masquée/modifiée dans le menu déroulant en cliquant sur le symbole – L'outil pointeur permet de mesurer les coordonnées d'un point. Elles s'affichent en dessous du graphique.

Pour ajouter une courbe sans effacer les précédentes, choisir « ajouter une acquisition » après l'étape 3.